# Inform Udbetaling Danmark of changes to your housing benefits (instructions)

Here you can find instructions in English for how to inform Udbetaling Danmark about changes to your housing benefits.

| d  | Go to www.lifeindenmark.dk/housing-benefits-change                                               |
|----|--------------------------------------------------------------------------------------------------|
| -0 | Log in using your NemID digital signature.                                                       |
|    | Click [Start].                                                                                   |
|    | Click [Giv besked om ændringer] (Notify of changes).                                             |
|    | Select the change you want to send notification of:                                              |
|    | 'Boligens beboere' (The residents of the home)                                                   |
|    | <ul> <li>'Person flytter ind' (Someone is moving in)</li> </ul>                                  |
|    | <ul> <li>'Person flytter ud' (Someone is moving out)</li> </ul>                                  |
|    | <ul> <li>'Dødsfald' (Death)</li> </ul>                                                           |
|    | 'Indkomst og/eller formue' (Income and/or assets)                                                |
|    | <ul> <li>'Ændringer i indkomst og/eller formue' (Changes to income and/or<br/>assets)</li> </ul> |
|    | 'Husleje og boligoplysninger' (Rent and housing information)                                     |
|    | $\circ$ 'Ændringer i huslejen' (Changes to the rent)                                             |
|    | <ul> <li>'Udlejning af værelser' (Renting out of rooms)</li> </ul>                               |
|    | 'Stop din boligstøtte' (Stop your housing benefits)                                              |

On the next pages, you can find instructions for the change that you want to send notification of.

#### 'Person flytter ind' (Someone is moving in)

| Under 'Hvem er flyttet/flytter ind hos dig?' (Who has moved out/in), you must add the new person or people who are moving in.                                                                                            |
|----------------------------------------------------------------------------------------------------|
| You must add the people who are not on the list yourself. You can do so by clicking [Tilføj ny person] (Add new person) and stating the person's:                                                                        |
| <ul> <li>'Navn' (Name)</li> </ul>                                                                                                    |
| <ul> <li>'CPR-nummer' (Civil registration number)</li> </ul>                                                                                                    |
| In addition, you must state whether the person:                                                                                                    |
| $\circ$ 'Bor sammen med mig' (Lives together with me) or                                                                                                    |
| <ul> <li>'Lejer sig ind på et værelse' (Is renting a room)</li> </ul>                                                                                                    |
| If the person lives together with you, you must state:                                                                                                    |
| <ul> <li>'Hvilken dato flytter/flyttede <personens navn=""> ind?' (What date will/did <the name="" of="" person="" the=""> move in?) – state the date</the></personens></li> </ul>                                       |
| <ul> <li>'Er <personens navn=""> pensionist?' (Is <the name="" of="" person="" the=""> an old-age pensioner?) – answer with [Ja] (Yes) or [Nej] (No)</the></personens></li> </ul>                                        |
| <ul> <li>'Modtager <personens navn=""> døgnhjælp?' (Is <the name="" of="" the<br="">person&gt; receiving 24-hour care?' – answer with [Ja] (Yes) or [Nej]<br/>(No)</the></personens></li> </ul>                          |
| <ul> <li>'Bruger <personens navn=""> pladskrævende hjælpemidler?' (Is <the<br>name of the person&gt; using aids that take up a lot of space?) –<br/>answer with [Ja] (Yes) or [Nej] (No)</the<br></personens></li> </ul> |
| <ul> <li>'Har <personens navn=""> NemID?' (Does <the name="" of="" person="" the=""><br/>have a NemID?) – answer with [Ja] (Yes) or [Nej] (No)</the></personens></li> </ul>                                              |
| If the person is renting a room, you must state:                                                                                                    |
| <ul> <li>"Hvornår flytter/flyttede <personens navn=""> ind?' ' (What date<br/>will/did <the name="" of="" person="" the=""> move in?) – state the date</the></personens></li> </ul>                                      |
| <ul> <li>'Hvor mange værelser lejer du ud i alt?' (How many rooms in total<br/>are you renting out?) – Select the number of rooms</li> </ul>                                                                             |
| <ul> <li>'Hvad er den samlede lejeindtægt fra dine værelser?' (What is the<br/>total income from rent for your rooms?) – Write the amount</li> </ul>                                                                     |
| If you have documentation that you want to attach, you must do so by clicking [Tilføj billede eller dokument] (Add image or document).                                                                                   |

| Click [Næste] (Next).                                                                                                    |
|----------------------------------------------------------------------------------------------------|
| Under 'Indkomst' (Income), you must click [Næste] (Next), as Udbetaling Danmark will retrieve the information they need themselves.                                                                                            |
| Under 'Tilføjelser' you must state if you wish to add anything else. Choose<br>between [Ja] (Yes) or [Nej] (No).                                                                                                    |
| If your answer is yes, then under 'Vælg, hvad din kommentar handler om'<br>you must select what your comment is about. Choose between:                                                                                         |
| <ul> <li>[Boligen] (The home)</li> </ul>                                                                                                    |
| <ul> <li>[Dokumentation] (Documentation)</li> </ul>                                                                                                    |
| <ul> <li>[Formue] (Assets)</li> </ul>                                                                                                    |
| <ul> <li>[Indkomst] (Income)</li> </ul>                                                                                                    |
| <ul> <li>[Kontaktoplysninger] (Contact information)</li> </ul>                                                                                                    |
| <ul> <li>[Personer i boligen](People in the home)</li> </ul>                                                                                                    |
| <ul> <li>[Årsag til ændring] (Reason for change)</li> </ul>                                                                                                    |
| <ul> <li>[Andet] (Other)</li> </ul>                                                                                                    |
| Under 'Skriv din kommentar her' you must write your comment.                                                                                                    |
| Under 'Vedhæft dokumentation' you can attach documentation. You do so by clicking [Tilføj billede eller dokument] (Add image or document).                                                                                     |
| Click [Næste] (Next).                                                                                                    |
| Under 'Bekræft og send' (Confirm and send), you can see a summary of the information you have provided.                                                                                                    |
| Before you send, you must declare that the information you have provided<br>is correct. At the same time, you consent to Udbetaling Danmark being<br>allowed to retrieve and pass on information that is relevant to the case. |
| You do this by ticking the box at the bottom of the page.                                                                                                    |
| Click [Send] (Send).                                                                                                    |

# 'Person flytter ud' (Someone is moving out)

| Under 'Hvem er flyttet/flytter fra din bolig?' (Who has moved out/in of<br>your home), you must add the new person or people who are moving in.<br>If you cannot see your tenants on the list, this may be because the people<br>renting a room are not counted when we calculate your housing benefits.<br>You must go to 'Udlejning af værelser' (Renting of rooms) if the person<br>who is moving out of your home is renting a room from you. |
|----------------------------------------------------------------------------------------------------|
| Click [Næste] (Next).                                                                                                    |
| Under 'Tilføjelser' you must state if you wish to add anything else. Choose between [Ja] (Yes) or [Nej] (No).                                                                                                    |
| If your answer is yes, then under 'Vælg, hvad din kommentar handler om'<br>you must select what your comment is about. Choose between:                                                                                                    |
| <ul> <li>[Boligen] (The home)</li> </ul>                                                                                                    |
| <ul> <li>[Dokumentation] (Documentation)</li> </ul>                                                                                                    |
| <ul> <li>[Formue] (Assets)</li> </ul>                                                                                                    |
| <ul> <li>[Indkomst] (Income)</li> </ul>                                                                                                    |
| <ul> <li>[Kontaktoplysninger] (Contact information)</li> </ul>                                                                                                    |
| <ul> <li>[Personer i boligen](People in the home)</li> </ul>                                                                                                    |
| <ul> <li>[Årsag til ændring] (Reason for change)</li> </ul>                                                                                                    |
| <ul> <li>[Andet] (Other)</li> </ul>                                                                                                    |
| Under 'Skriv din kommentar her' you must write your comment.                                                                                                    |
| Under 'Vedhæft dokumentation' you can attach documentation. You do so<br>by clicking [Tilføj billede eller dokument] (Add image or document).                                                                                                    |
| Click [Næste] (Next).                                                                                                    |
| Under 'Bekræft og send' (Confirm and send), you can see a summary of the information you have provided.                                                                                                    |
| Before you send, you must declare that the information you have provided<br>is correct. At the same time, you consent to Udbetaling Danmark being<br>allowed to retrieve and pass on information that is relevant to the case.                                                                                                    |

| You do this by ticking the box at the bottom of the page. |
|-----------------------------------------------------------|
| Click [Send] (Send).                                      |

# 'Dødsfald' (Deaths)

| $\bigcirc$ | Under 'Hvem er død?' you must state who has died.                                                       |
|------------|----------------------------------------------------------------------------------------------------|
|            | Under 'Hvilken dato døde <personens navn="">?' (On what date did <name of<="" th=""></name></personens> |
|            | the person> die), you must state on what date the person died.                                          |
|            | Under 'Tilføjelser' you must state if you wish to add anything else. Choose                             |
|            | between [Ja] (Yes) or [Nej] (No).                                                                       |
|            | If your answer is yes, then under 'Vælg, hvad din kommentar handler om'                                 |
|            | you must select what your comment is about. Choose between:                                             |
|            | <ul> <li>[Boligen] (The home)</li> </ul>                                                                |
|            | <ul> <li>[Dokumentation] (Documentation)</li> </ul>                                                     |
|            | <ul> <li>[Formue] (Assets)</li> </ul>                                                                   |
|            | <ul> <li>[Indkomst] (Income)</li> </ul>                                                                 |
|            | <ul> <li>[Kontaktoplysninger] (Contact information)</li> </ul>                                          |
|            | <ul> <li>[Personer i boligen](People in the home)</li> </ul>                                            |
|            | <ul> <li>[Arsag til ændring] (Reason for change)</li> </ul>                                             |
|            | <ul> <li>[Andet] (Other)</li> </ul>                                                                     |
|            | Under 'Skriv din kommentar her' you must write your comment.                                            |
|            | Under 'Vedhæft dokumentation' you can attach documentation. You do so                                   |
|            | by clicking [Tilføj billede eller dokument] (Add image or document).                                    |
|            | Click [Næste] (Next).                                                                                   |
|            | Under 'Bekræft og send' (Confirm and send), you can see a summary of                                    |
|            | the information you have provided.                                                                      |
|            | Before you send, you must declare that the information you have provided                                |
|            | is correct. At the same time, you consent to Udbetaling Danmark being                                   |
|            | allowed to retrieve and pass on information that is relevant to the case.                               |
|            | You do this by ticking the box at the bottom of the page.                                               |
|            | Click [Send] (Send).                                                                                    |

# 'Ændringer i indkomst og/eller formue' (Changes to income and/or assets)

| Under 'Indkomst' (Income), you must notify of changes to your income or assets.                                                                                                    |
|----------------------------------------------------------------------------------------------------|
| Under 'Hvornår ændrer indkomsten sig?' you must state when the income changed. State the date.                                                                                                    |
| Under 'Hvem ønsker du at ændre indkomsten for?' you must select the person or people you wish to change the income for.                                                                                                    |
| When you have selected yourself or another person, you must state what you expect the future income will be.                                                                                                    |
| You can see the income that you have previously stated. Correct the figures so that they reflect the income you expect to have in the future.<br>You can also choose to retrieve the latest information from the Danish Tax Agency. |
| You do so by clicking [Hent nyeste oplysninger fra Skattestyrelsen]<br>(Retrieve the latest information from the Danish Tax Agency).                                                                                                |
| Click [Næste] (Next).                                                                                                    |
| Under 'Tilføjelser' you must state if you wish to add anything else. Choose between [Ja] (Yes) or [Nej] (No).                                                                                                    |
| If your answer is yes, then under 'Vælg, hvad din kommentar handler om'<br>you must select what your comment is about. Choose between:                                                                                              |
| <ul> <li>[Boligen] (The home)</li> </ul>                                                                                                    |
| <ul> <li>[Dokumentation] (Documentation)</li> </ul>                                                                                                    |
| o [Formue] (Assets)                                                                                                    |
| <ul> <li>[Indkomst] (Income)</li> </ul>                                                                                                    |
| <ul> <li>[Kontaktoplysninger] (Contact information)</li> </ul>                                                                                                    |
| <ul> <li>[Personer i boligen] (People in the home)</li> </ul>                                                                                                    |
| <ul> <li>[Årsag til ændring] (Reason for change)</li> </ul>                                                                                                    |
| o [Andet] (Other)                                                                                                    |
| Under 'Skriv din kommentar her' you must write your comment.                                                                                                    |
| Under 'Vedhæft dokumentation' you can attach documentation. You do so<br>by clicking [Tilføj billede eller dokument] (Add image or document).                                                                                       |

| Click [Næste] (Next).                                                                                                    |
|----------------------------------------------------------------------------------------------------|
| Under 'Bekræft og send' (Confirm and send), you can see a summary of the information you have provided.                                                                                                    |
| Before you send, you must declare that the information you have provided<br>is correct. At the same time, you consent to Udbetaling Danmark being<br>allowed to retrieve and pass on information that is relevant to the case.<br>You do this by ticking the box at the bottom of the page. |
| Click [Send] (Send).                                                                                                    |

# 'Ændringer i huslejen' (Changes to the rent)

|  | Under 'Den nye husleje' you must state your new rent. You must state:                                                                                  |
|--|----------------------------------------------------------------------------------------------------|
|  | <ul> <li>'Hvad er din nye månedlige husleje uden forbrug?' (What is your<br/>new monthly rent without utilities?)</li> </ul>                           |
|  | <ul> <li>'Fra hvilken dato skal du betale den nye husleje?' (From what date<br/>will you be paying the new rent?)</li> </ul>                           |
|  | <ul> <li>'Vedhæft dokumentation' (Attach documentation) - You do so by<br/>clicking [Tilføj billede eller dokument] (Add image or document)</li> </ul> |
|  | Click [Næste] (Next).                                                                                                    |
|  | Under 'Tilføjelser' you must state if you wish to add anything else. Choose between [Ja] (Yes) or [Nej] (No).                                          |
|  | If your answer is yes, then under 'Vælg, hvad din kommentar handler om'<br>you must select what your comment is about. Choose between:                 |
|  | <ul> <li>[Boligen] (The home)</li> </ul>                                                                                                    |
|  | <ul> <li>[Dokumentation] (Documentation)</li> </ul>                                                                                                    |
|  | <ul> <li>[Formue] (Assets)</li> </ul>                                                                                                    |
|  | <ul> <li>[Indkomst] (Income)</li> </ul>                                                                                                    |
|  | <ul> <li>[Kontaktoplysninger] (Contact information)</li> </ul>                                                                                         |
|  | <ul> <li>[Personer i boligen] (People in the home)</li> </ul>                                                                                          |
|  | <ul> <li>[Årsag til ændring] (Reason for change)</li> </ul>                                                                                            |
|  | <ul> <li>[Andet] (Other)</li> </ul>                                                                                                    |
|  | Under 'Skriv din kommentar her' you must write your comment.                                                                                           |
|  | Under 'Vedhæft dokumentation' you can attach documentation. You do so<br>by clicking [Tilføj billede eller dokument] (Add image or document).          |
|  | Click [Næste] (Next).                                                                                                    |
|  | Under 'Bekræft og send' (Confirm and send), you can see a summary of the information you have provided.                                                |

| Before you send, you must declare that the information you have provided<br>is correct. At the same time, you consent to Udbetaling Danmark being<br>allowed to retrieve and pass on information that is relevant to the case.<br>You do this by ticking the box at the bottom of the page. |
|----------------------------------------------------------------------------------------------------|
| Click [Send] (Send).                                                                                                    |

#### 'Udlejning af værelser' (Renting out of rooms)

|  | Under 'Udlejning af værelser' you must state the rooms that are being rented out. You must state:                                                                         |
|--|----------------------------------------------------------------------------------------------------|
|  | <ul> <li>'Fra hvilken dato ændrer antallet af de udlejede værelser sig fra?'</li> <li>(From what date does the number of rooms rented out change?)</li> </ul>             |
|  | <ul> <li>'Hvor mange værelser lejer du ud i alt?'</li> <li>(How many rooms are you renting out in total?)</li> </ul>                                                      |
|  | <ul> <li>'Hvad får du i månedlig leje for de værelser, du lejer ud?'</li> <li>(What do you receive in monthly rent income from the rooms you are renting out?)</li> </ul> |
|  | <ul> <li>'Vedhæft dokumentation' (Attach documentation) - You do so by<br/>clicking [Tilføj billede eller dokument] (Add image or document)</li> </ul>                    |
|  | Click [Næste] (Next).                                                                                                    |
|  | Under 'Tilføjelser' you must state if you wish to add anything else. Choose between [Ja] (Yes) or [Nej] (No).                                                             |
|  | If your answer is yes, then under 'Vælg, hvad din kommentar handler om'<br>you must select what your comment is about. Choose between:                                    |
|  | <ul> <li>[Boligen] (The home)</li> </ul>                                                                                                    |
|  | <ul> <li>[Dokumentation] (Documentation)</li> </ul>                                                                                                    |
|  | <ul> <li>[Formue] (Assets)</li> </ul>                                                                                                    |
|  | <ul> <li>[Indkomst] (Income)</li> </ul>                                                                                                    |
|  | <ul> <li>[Kontaktoplysninger] (Contact information)</li> </ul>                                                                                                    |
|  | <ul> <li>[Personer i boligen](People in the home)</li> </ul>                                                                                                    |
|  | <ul> <li>[Årsag til ændring] (Reason for change)</li> </ul>                                                                                                    |
|  | o [Andet] (Other)                                                                                                    |
|  | Under 'Skriv din kommentar her' you must write your comment.                                                                                                    |
|  | Under 'Vedhæft dokumentation' you can attach documentation. You do so by clicking [Tilføj billede eller dokument] (Add image or document).                                |
|  | Click [Næste] (Next).                                                                                                    |

| Under 'Bekræft og send' (Confirm and send), you can see a summary of the information you have provided.                                                                                                    |
|----------------------------------------------------------------------------------------------------|
| Before you send, you must declare that the information you have provided<br>is correct. At the same time, you consent to Udbetaling Danmark being<br>allowed to retrieve and pass on information that is relevant to the case.<br>You do this by ticking the box at the bottom of the page. |
| Click [Send] (Send).                                                                                                    |

# 'Stop boligstøtte' (Stop housing benefits)

| Under 'Ønsker du at stoppe din boligstøtte, fordi du skal flytte?' you must<br>state the rooms that are being rented out. Choose between [Ja] (Yes) or<br>[Nej] (No).                                                          |
|----------------------------------------------------------------------------------------------------|
| If your answer is yes, then under 'Hvilken dato flytter/flyttede du?' you must state what date you are moving/moved. State the date.                                                                                           |
| <b>If your answer is no</b> , then under 'Hvilken måned ønsker du at stoppe boligstøtten fra?' you must state the month you want to stop receiving housing benefits from. State the date.                                      |
| Under 'Tilføjelser' you must state if you wish to add anything else. Choose<br>between [Ja] (Yes) or [Nej] (No).                                                                                                    |
| If your answer is yes, then under 'Vælg, hvad din kommentar handler om'<br>you must select what your comment is about. Choose between:                                                                                         |
| <ul> <li>[Boligen] (The home)</li> </ul>                                                                                                    |
| <ul> <li>[Dokumentation] (Documentation)</li> </ul>                                                                                                    |
| <ul> <li>[Formue] (Assets)</li> </ul>                                                                                                    |
| <ul> <li>[Indkomst] (Income)</li> </ul>                                                                                                    |
| <ul> <li>[Kontaktoplysninger] (Contact information)</li> </ul>                                                                                                    |
| <ul> <li>[Personer i boligen] (People in the home)</li> </ul>                                                                                                    |
| <ul> <li>[Årsag til ændring] (Reason for change)</li> </ul>                                                                                                    |
| o [Andet] (Other)                                                                                                    |
| Under 'Skriv din kommentar her' you must write your comment.                                                                                                    |
| Under 'Vedhæft dokumentation' you can attach documentation. You do so<br>by clicking [Tilføj billede eller dokument] (Add image or document).                                                                                  |
| Click [Næste] (Next).                                                                                                    |
| Under 'Bekræft og send' (Confirm and send), you can see a summary of the information you have provided.                                                                                                    |
| Before you send, you must declare that the information you have provided<br>is correct. At the same time, you consent to Udbetaling Danmark being<br>allowed to retrieve and pass on information that is relevant to the case. |
| You do this by ticking the box at the bottom of the page.                                                                                                    |

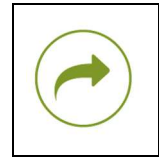

Click [Send] (Send).

#### More information

You can read more about housing benefits on <u>www.lifeindenmark.dk/housing-benefits</u>.